## TECOM MEMBER'S SITE ログイン方法

## ■本サイトを初めてご利用になる場合■

1. ログインページ内「新規登録」のバナーをクリックしてください。

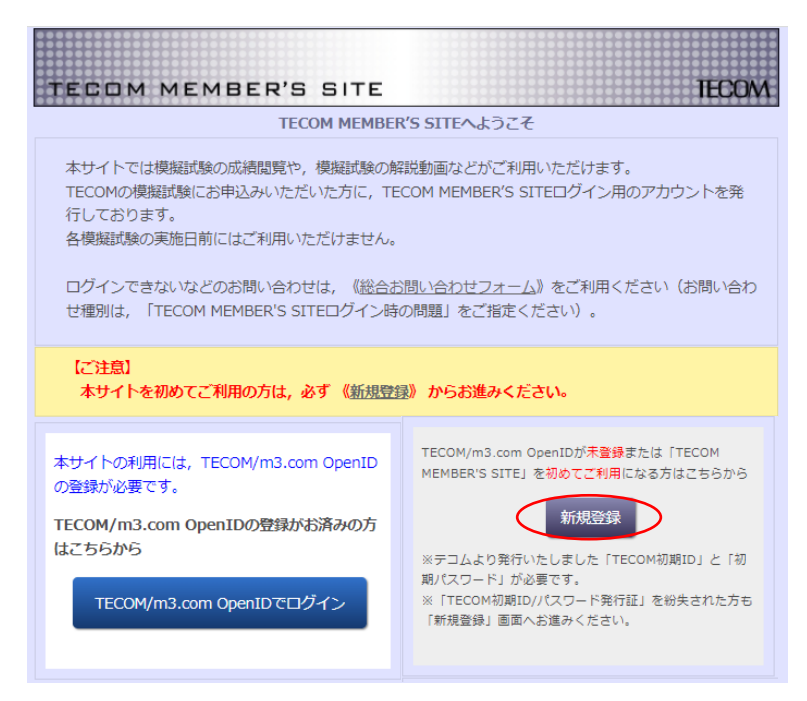

2. TECOM 初期 ID・パスワードを入力し、m3.com アカウントの有無を選択のうえ、ログインしてく ださい。

※TECOM 初期 ID・パスワードは、模試実施前に代表者様に一括でお送りする受験票に印字、また は、個別にメールにてご案内しております。お申込み形態(団体・個人)や学年によってご案内方 法が異なりますので、ご注意ください。

| TEOOM MEMBER'S SITE           | ТЕРОМ                      |
|-------------------------------|----------------------------|
|                               |                            |
| TECOM                         | 初期ID認証                     |
| [TECOM初期ID] および [初期パスワード] を入力 | っし, [ログイン]をクリックしてください。     |
| TECOM初期ID:                    |                            |
| 初期バスワード:                      |                            |
| m3.comアカウント:                  | 〇持っています<br>〇持っていません        |
|                               | ログイン                       |
| ₿「TECOM初期ID/パスワード発行証」を紛失,または「 | 「TECOM初期ID」・「初期パスワード」が不明の方 |
|                               |                            |
| ご利用にあたっては「ご利用規約」を必ずご一         | 読ください   ご利用規約   ブライバシーポリシー |

|                    |                  | 件名:全国統一模擬試験 受験番号,TECOM 初期 ID/PW のご案内↔                                                                                                    |
|--------------------|------------------|----------------------------------------------------------------------------------------------------|
| TECOM 全国統一模擬試験 受験票 |                  | ψ<br>40.++-07 - 4π.,                                                                                                    |
|                    |                  | the and a second second secon |
| 受験番号               | 123456           | いつもお世話になっております。テコム福武センターでございます。 +<br>                                                                                                    |
| <b>2 2</b>         | AA_66A           | この度は全国統一模擬試験をお申込みいただき、ありがとうございました。↔                                                                                                    |
| 氏 名                | 鈴木 太郎            | 第1回模擬試験セットは,ご登録住所へ発送が完了しております。↔                                                                                                    |
| 大学                 | テコム              | ↔<br>本メールにて、模試受験番号および TECOM 初期 ID/PW をご案内いたします。↔                                                                                                    |
| TECOM如期ID/PW       | 99229001 / 12345 |                                                                                                    |
| %TECOM/m3.com 0    | DeenIDを取得済の場合は空間 |                                                                                                    |
|                    |                  | 全 4 回の模擬試験に共通の番号となります。マークシートにご記入ください。↔                                                                                                    |
| /                  |                  | éi                                                                                                    |
|                    |                  | 【TECOM 初期 ID/PW】 ↔                                                                                                    |
|                    |                  | 99229001/123454                                                                                                    |
|                    |                  | TECOM MEMBER'S SITE への初回ログイン時に必要となります。↩                                                                                                    |
|                    |                  | ロクインページ内「新規登録」より、TEOCM/m3.com OpenID のご登録手続きをお願いいたします。↩                                                                                                    |
|                    |                  |                                                                                                    |
|                    |                  | https://www2 tecomdroup.in/tm/4                                                                                                    |
|                    |                  | includy a new cooking only only a                                                                                                    |

こちらが空欄または「xxxxx」になっている場合は、p.3「■本サイトを一度でもご利用いただいたことがある場合■」をご確認ください。

※受験票およびメールのレイアウト等は実際のものと異なる場合がございます。

## 3. m3.com アカウントをお持ちでない場合

新規会員登録画面に遷移しますので、必要事項をご入力のうえ、ご登録をお願いいたします。 m3.com アカウントをお持ちの場合 m3.com OpenID 認証画面となりますので、お持ちの ID・パスワードをご入力のうえ、ログインを お願いいたします。

- 4. 「〇〇様として m3.com にログインしています」とお名前が表示されましたら、画面内「TECOM MEMBER'S SITE にログインする」をクリックしてください。
- 5. TECOM MEMBER'S SITE メインメニュー下にご自身のお名前が表示されましたら、ログイン完了 です。

| TECOM MEMBER'S SITE | TECOM   |
|---------------------|---------|
| メインメニュー             | [ログアウト] |
| こんにちは!テコム 太郎さん。     |         |

次回以降は、ログインページ内「TECOM/m3.com OpenID でログイン」バナーより、お持ちの ID・ パスワードにてログインしていただけます。

## ■本サイトを一度でもご利用いただいたことがある場合■

1. ログインページ内「TECOM/m3.com OpenID でログイン」バナーをクリックしてください。

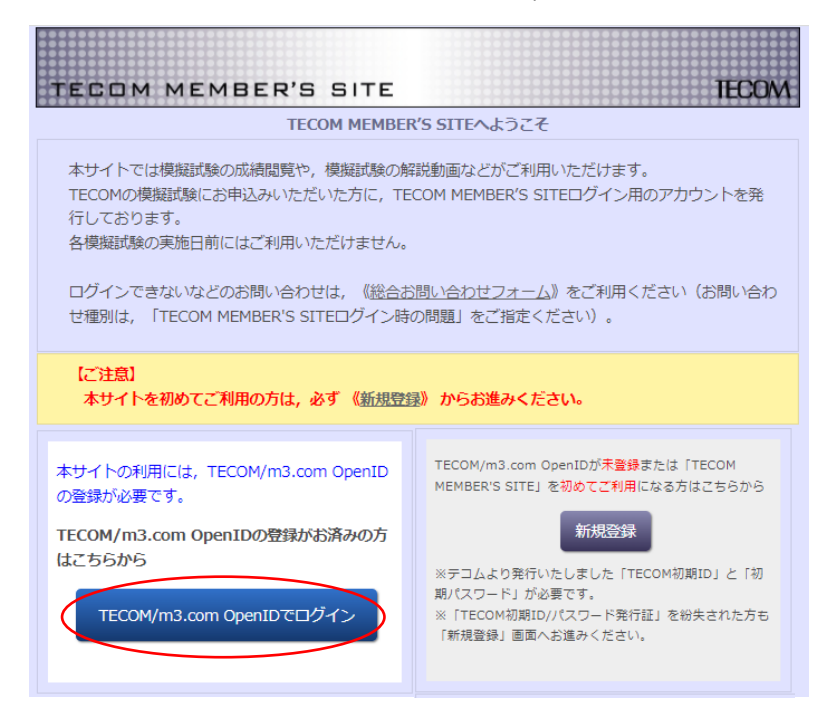

 お持ちのログイン ID・パスワードを入力し、ログインしてください。
 ※ID・パスワードがご不明の場合は、【ID・パスワードをお忘れの場合】より、再設定のお 手続きをお願いいたします。

| TECOM @m3.com    |                                  |                                                            |  |  |  |  |
|------------------|----------------------------------|------------------------------------------------------------|--|--|--|--|
| m3.com OpenID 認証 |                                  |                                                            |  |  |  |  |
|                  | በグインЮ                            |                                                            |  |  |  |  |
|                  |                                  | ラコム初期にとは異ない見すのでご注意くたね!<br>( ヤー・テコム初期にで登録されている方が多くいらっしゃいます) |  |  |  |  |
|                  | パスワード                            |                                                            |  |  |  |  |
|                  |                                  | <ul> <li>ストレッシュンマはチェックを入れないでくたさい</li> <li>ログイン</li> </ul>  |  |  |  |  |
|                  |                                  | <u>※ログインに属するへルプはこちら</u>                                    |  |  |  |  |
|                  | <b>ID・パスワー</b> ト<br>ID・パスワードを忘れ  | <b>*をお忘れの場合</b><br>いたがはこちら                                 |  |  |  |  |
|                  | m3.comの会                         | 員登録がまだの場合                                                  |  |  |  |  |
|                  | <u>新規会員登録はこれ</u><br>※m3.comは、医療行 | <u>に</u><br>(事者のみ利用可能な医療専門サ-仆です。 会員登録は無料です。                |  |  |  |  |
|                  | お困りの場合                           | は・・・<br>ムはこちら                                              |  |  |  |  |
|                  | ご連絡の際は「テコ                        | いたで、「「「「「」」」の「「「」」」の「「」」と担当者にお伝えください。                      |  |  |  |  |
|                  |                                  |                                                            |  |  |  |  |

- 3. 「○○様として m3.com にログインしています」とお名前が表示されましたら、画面内 「TECOM MEMBER'S SITE にログインする」をクリックしてください。
- 4. TECOM MEMBER'S SITE メインメニュー下にご自身のお名前が表示されましたら、ログ イン完了です。

| TECOM MEMBER'S SITE | <b>TECOM</b><br>[ログアウト] |
|---------------------|-------------------------|
| メインメニュー             |                         |
| こんにちは!テコム 太郎さん。     |                         |

※m3.com Open ID・パスワードにてログイン後に TECOM 初期 ID 認証画面(新規登録画面)に遷移してしまう場合は、総合お問い合わせフォームより、お問い合わせ内容に下線部をご入力のうえ、お問い合わせください。その際、お問い合わせ種別は「TECOM MEMBER'S SITE ログイン時の問題」をご指定ください。